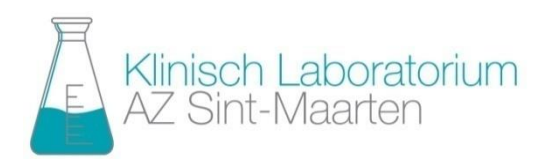

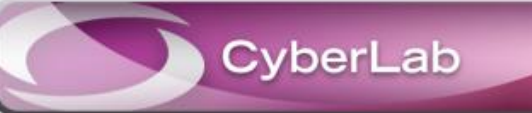

# TIPS EN HANDIGE INSTELLINGEN

# <u>Algemene weergaveopties</u> zijn bereikbaar vanuit overzichtsscherm resultaten:

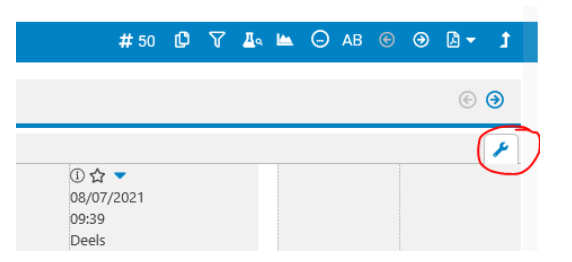

Aanbevolen instellingen:

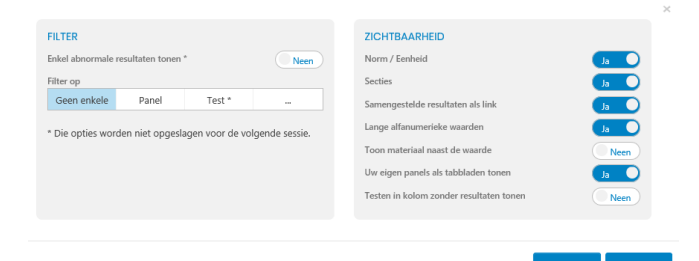

## **Opmerking:**

CyberLab zal uw instellingen onthouden voor de volgende sessie (m.u.v. "enkel abnormale resultaten tonen" en "filter op test).

## Samengestelde resultaten als link

Als deze optie "aan" staat dan wordt er een link geplaatst naar de microbiologieresultaten (cultuur) en niet direct een kader met de resultaten. Dit is plaatsbesparend op het scherm (kolombreedte).

### Lange alfanumerieke waarden

Als deze optie "uit" staat dan zullen lange resultaatteksten niet direct getoond worden, maar

wel als link of nadat u er met de muis over "hovert". Ook dit is een plaats-besparende optie.

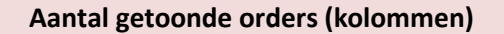

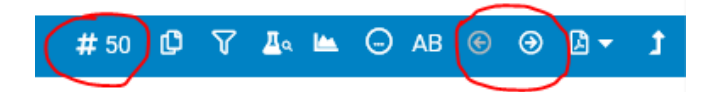

U kan zelf aangeven hoeveel orders (kolommen) er direct geladen worden. Indien deze kolommen niet op het scherm passen zal er een horizontale schuifbalk getoond worden. **Een goede maatstaf is 10 orders.** 

Ongeacht die instelling kan u nog steeds oudere orders bijladen via de pijltjesknoppen:

## Opmerking:

*CyberLab zal uw instellingen onthouden voor de volgende sessie* 

#### Permanente resultaten

Het labo kan een aantal onderzoeken instellen als "permanente resultaten" (bijv. bloedgroep). Deze resultaten worden dan weergegeven als u op het symbooltje met de "duimspijker" klikt achter de gegevens van de patiënt.

- [PIN: 0

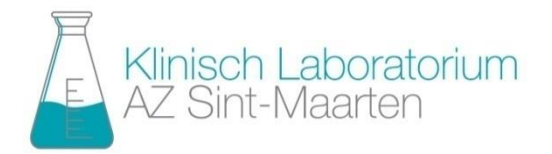

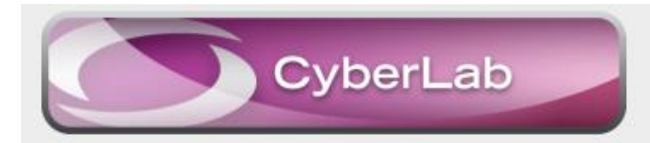

## TIPS EN HANDIGE INSTELLINGEN (vervolg)

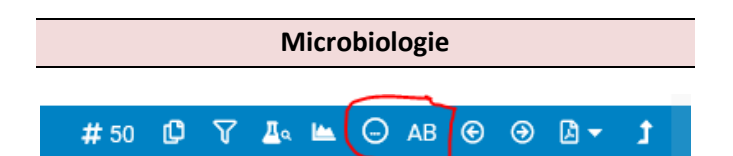

U kan bovenstaande knoppen gebruiken om een overzicht te krijgen van de microbiologie resultaten (culturen) van betrokken patiënt. Via de knop "AB" ziet u de gerapporteerde antibiogrammen.

#### Tip:

In het microbiologie-overzicht worden de positieve culturen aangeduid met een rode achtergrond. U kan de resultaten uit- en invouwen door te klikken op de betrokken lijn.

#### Onderzoeken en orders selecteren

U kan een volledig order, of één of meerdere onderzoeken, selecteren door de aankruisvakjes bovenaan het order of voor het onderzoek aan te kruisen.

Van de geselecteerde orders, al dan niet in combinatie van geselecteerde onderzoeken, kan u de resultaten kopiëren of printen naar een pdf-document.

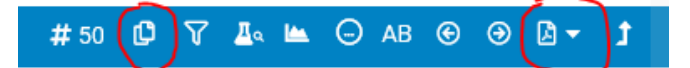

## Opmerking:

Kopiëren van resultaten werkt enkel als u slechts 1 order hebt geselecteerd. U dient ook rekening te houden dat de lay-out na kopiëren en plakken (in bijv. Word) niet meer zo mooi is.

#### Werking van de tabbladen

Na het laden van de orders, afhankelijk van het aantal orders dat u zichtbaar wenst, zal CyberLab een aantal tabbladen generen van de disciplines (hematologie, ....) waarvan er resultaten zijn in de orders.

Van zodra u op één van deze tabbladen klikt dan wordt er een filter ingesteld en toont CyberLab enkel de resultaten van de gekozen discipline. Om de filter opnieuw uit te schakelen, om alle resultaten te zien, klikt u op onderstaand naast de weergave-opties (rechts van het scherm).

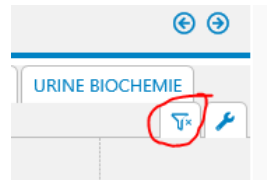

## Let op:

U dient er rekening mee te houden dat het meest linkse order het order is dat getoond werd tijdens de filtermodus, en dat dus mogelijks niet het order is dat u initieel zag (voor het actief maken van de filter).

#### Uw eigen tabblad maken

U kan zelf een tabblad maken van geselecteerde onderzoeken. Om dit te doen selecteert u eerst de onderzoeken en klikt u op de tab "+", waarna u een naam kan toekennen. Deze tab verschijnt steeds, ook al zijn er geen resultaten gevonden binnen de getoonde orders.

De inhoud van de zelf gemaakte tab kan niet gewijzigd worden, maar u kan de tab wel verwijderen en opnieuw maken.